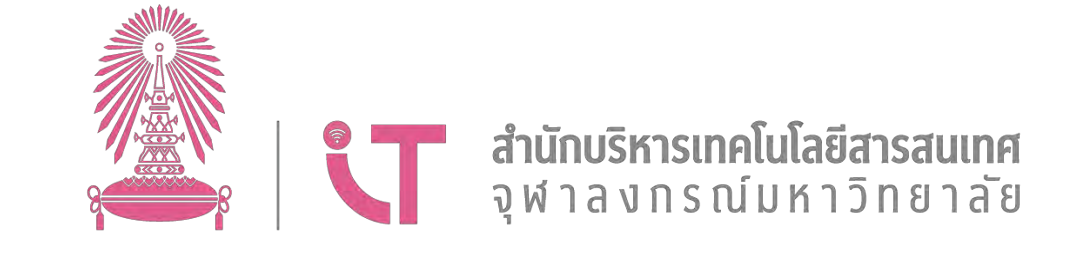

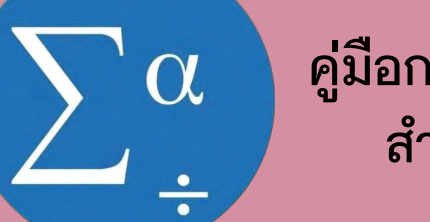

คู่มือการติดตั้ง IBM SPSS Statistics สำหรับ MacOS14 (Sonoma)

## คู่มือการติดตั้ง IBM SPSS Statistics สำหรับ MacOS14 (Sonoma)

1. ทำการ Download ไฟล์ตัวติดตั้ง ต่อไปนี้

SPSSSC\_29.0.1.0\_Mac.pkg โหลดที่

https://downloads.it.chula.ac.th/downloads/spss/SPSSSC\_29.0.1.0\_Mac.pkg

29.0.1.0-IM-S29STATC-MAC-IF001.zip โหลดที่

https://www.it.chula.ac.th/wp-content/uploads/2023/12/29.0.1.0-IM-

S29STATC-MAC-IF001.zip

2. เมื่อทำการติดตั้งเรียบร้อยและเปิดเข้าสู่โปรแกรมจะแสดงหน้าต่างดังภาพ

#### **IBM SPSS Statistics** TRM Server Login: Local Computer Default Server Name Description Port Add... Local Computer Edit., Delete Search. Checkmark indicates start-up connection Set Credentials User ID: Password: Remember this password Domain: ? Cancel

Licensed Materials - Property of IBM Corp. © Copyright IBM Corporation and its licensors 1989, 2022. IBM, IBM logo, Ibm.com, and SPSS are trademarks or

3. ให้เราปิดโปรแกรมและดำเนินการแก้ไขไฟล์ดังต่อไปนี้

 3.1 เปิดตำแหน่งที่เราทำการติดตั้งโปรแกรมหรือไปที่แถบ Application จากนั้นจะเจอ IBM SPSS Statistics

|                 | < > Applications      | ;≡ ≎                       | *     | 西       | 0           | »Q          |
|-----------------|-----------------------|----------------------------|-------|---------|-------------|-------------|
|                 | Back/Forward          | View                       | Group | Share   | Add Tags    | Search      |
| Favorites       | Name                  | Date Modified              |       | Size    |             | Kind        |
| AirDrop         | E FORL BOOK           | 3 IVUV DE 2000 0           | 10-44 |         | 11.0 MD     | Application |
|                 | e Freeform            | 3 Nov BE 2566 0            | )5:44 |         | 59.7 MB     | Application |
| H ripplications | GarageBand            | 8 Nov BE 2566 2            | 22:48 |         | 1.38 GB     | Application |
| Recents         | Home                  | 3 Nov BE 2566 05:44 18.5 M |       | 18.5 MB | Application |             |
| Desktop         | > IBM SPSS Statistics | Today 15:52                |       |         | +           | Folder      |
| Documents       | Image Capture         | 3 Nov BE 2566 0            | 05:44 |         | 3.2 MB      | Application |
| () Downloads    | 🖈 iMovie              | Today 04:14                |       |         | 4.05 GB     | Application |

## 3.2 เปิดโฟลเดอร์เข้าไปจะแสดงรายการทั้งหมด

|              | Sack/Forward IBM SPSS Statistics | i≣ ≎<br>View | Group       | Snare |
|--------------|----------------------------------|--------------|-------------|-------|
| Favoritos    | Name                             | ~            | Data Modifi | ed    |
| AirDrop      | Python3 for SPSS Statistics      |              | Today 15:   | 43    |
| Applications | B R for SPSS Statistics          |              | Today 15:   | 43    |
| Recents      | > TResources                     |              | Today 16:   | 47    |
| Desktop      | SPSS Statistics                  |              | Today 15:   | 43    |
| Documents    |                                  |              |             |       |
| O Downloads  |                                  |              |             |       |

# 3.3 คลิกขวาที่ SPSS Statistics จากนั้นกด "Show Package Contents"

|                | IBM SPSS Statistics           | i≣ ≎<br>View | Group       | D<br>Share | Ø<br>Add Tags | >><br>Se |
|----------------|-------------------------------|--------------|-------------|------------|---------------|----------|
| Favorites      | Name                          | ~            | Date Modifi | ied        |               | Size     |
| AirDrop        | O Python3 for SPSS Statistics |              | Today 15:   | 43         |               | 222      |
| Applications   | R for SPSS Statistics         |              | Today 15:   | 43         |               | 244      |
| Recents        | > TResources                  |              | Today 16:   | 47         |               |          |
| Desktop        | SPSS Statist                  |              | y 15:       | 43         |               | 1.48     |
| Documents      | Show Package Co               | ontents      |             |            |               |          |
| Ownloads       | Move to Trash                 |              |             |            |               |          |
| ICloud         | Get Info                      |              |             |            |               |          |
| 🛆 iCloud Drive | Rename                        |              |             |            |               |          |
| E Shared       | Compress *SPSS                | Statistics"  |             |            |               |          |
|                | Duplicate                     |              |             |            |               |          |

### 3.4 กดเข้าไปในโฟลเดอร์ Contents

| Vindow Help             |                 |                                    |              |            |              |  |  |  |
|-------------------------|-----------------|------------------------------------|--------------|------------|--------------|--|--|--|
|                         | SPSS Statistics | i≣ ≎<br>View                       | ∰ ¥<br>Group | Ú<br>Suuri | Q<br>Bot Tes |  |  |  |
| vontes                  | Name            | <ul> <li>Date Modified.</li> </ul> |              |            |              |  |  |  |
| AirDrop<br>Applications | Contents        |                                    | Today 17:    | 29         |              |  |  |  |
| Recents                 |                 |                                    |              |            |              |  |  |  |
| ) Desktop               |                 |                                    |              |            |              |  |  |  |

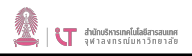

## 3.5 หน้าต่างจะแสดงตามภาพ จากนั้นเข้าไปในโฟลเดอร์ lib

|                 | Contents<br>Back/Forward | i≣ ≎<br>View | ₩ v<br>Group | (D)<br>Share | ()<br>Edit Tops | >>   | Q<br>Sear |
|-----------------|--------------------------|--------------|--------------|--------------|-----------------|------|-----------|
| Fayorites       | Name                     | ~            | Date Modifi  | ied          |                 | Size |           |
| AirDrop         | CodeSignature            |              | 5 Apr BE 2   | 2566 22      | :21             |      |           |
| A Applications  | > bin                    |              | 5 Apr BE     | 2566 22      | :47             |      |           |
| Recents         | > common                 |              | 5 Apr BE     | 2566 21      | :23             |      |           |
| Desktop         | > Config                 |              | 5 Apr BE     | 2566 21      | :23             |      |           |
| B Documents     | > 🚞 ext                  |              | 5 Apr BE     | 2566 21      | :23             |      |           |
| Documents       | > Trameworks             |              | 5 Apr BE     | 2566 21      | :23             |      |           |
| Ownloads        | 2 Info.plist             |              | 5 Apr BE 3   | 2566 21      | :22             |      | 121       |
| ICloud          | > 🚞 JRE                  |              | 5 Apr BE     | 2566 21      | 23              |      |           |
| C iCloud Drive  | > 🚞 lib                  |              | 5 Apr BE 3   | 2566 22      | :50             |      |           |
| Fe Shared       | > 🚞 Library              |              | 5 Apr BE     | 2566 21      | 23              |      |           |
| La Silareu      | > 🚞 Licenses             |              | 5 Apr BE     | 2566 21      | 23              |      |           |
| Locations       | > MacOS                  |              | 5 Apr BE     | 2566 22      | :50             |      |           |
| C OneDrive      | PkgInfo                  |              | 1 Apr BE 2   | 2566 08      | :59             |      | 9 byt     |
|                 | > Toperties              |              | 5 Apr BE     | 2566 21      | :23             |      |           |
| ักอก<br>อิสีแดง | > TResources             |              | 5 Apr BE     | 2566 21      | 23              |      |           |
| 18.57           |                          |              |              |              |                 |      |           |

3.6 ลบไฟล์ libplatdep.dylib ในโฟลเดอร์ lib ทิ้ง แล้ว Copy ไฟล์ libplatdep.dylib ที่อยู่ในไฟล์ .zip ที่ Download มา ในข้อ 1 ไปแทนที่ไฟล์ที่ลบทิ้งนั้น

|                | < lib                     | :≡ ≎      | 1000        | Ō       | 0        | >>   | Q      |
|----------------|---------------------------|-----------|-------------|---------|----------|------|--------|
|                | Back/Forward              | View      | Group       | Share   | Add Tags |      | Search |
| Fovoriteiv     | Name                      | *         | Date Modifi | ied     |          | Size |        |
| AirDrop        | libomxsav dylib           |           | 5 Apr BE    | 2566 22 | :50      |      | 237 KB |
| A Applications | libomxspv.dylib           |           | 5 Apr BE    | 2566 22 | :50      |      | 67 KB  |
| Recents        | libomxtext.dylib          |           | 5 Apr BE    | 2566 22 | :50      |      | 409 KB |
| E Desktop      | libomxxml.dylib           |           | 5 Apr BE    | 2566 22 | :50      |      | 617 KB |
| P Documents    | libopsinteg.dylib         |           | 5 Apr BE    | 2566 22 | :50      |      | 1.3 MB |
| O Develoade    | libpesrepo.dylib          |           | 5 Apr BE    | 2566 22 | :50      |      | 241 KB |
| Downloads      | libpkginpr.dylib          |           | 5 Apr BE    | 2566 22 | :50      |      | 142 KB |
| ICIOUD         | libplatdep.dylib          |           | 5 Apr BE    | 2566 22 | :50      |      | 688 KB |
| 🛆 iCloud Drive | libPythonTransport.dylib  |           | 5 Apr BE    | 2566 22 | :49      |      | 208 KB |
| E Shared       | libPythonTransportForPyth | on3.dylib | 5 Apr BE    | 2566 22 | :49      |      | 208 KB |
|                | libreadonly.dylib         |           | 5 Apr BE    | 2566 22 | :50      |      | 29 KB  |
| Locations      | libRuleSetModel940r.dylib |           | 5 Apr BE    | 2566 22 | :49      |      | 205 KB |

libplatdep.dylib

Readme\_29.0.1.0-1